# Aide en ligne

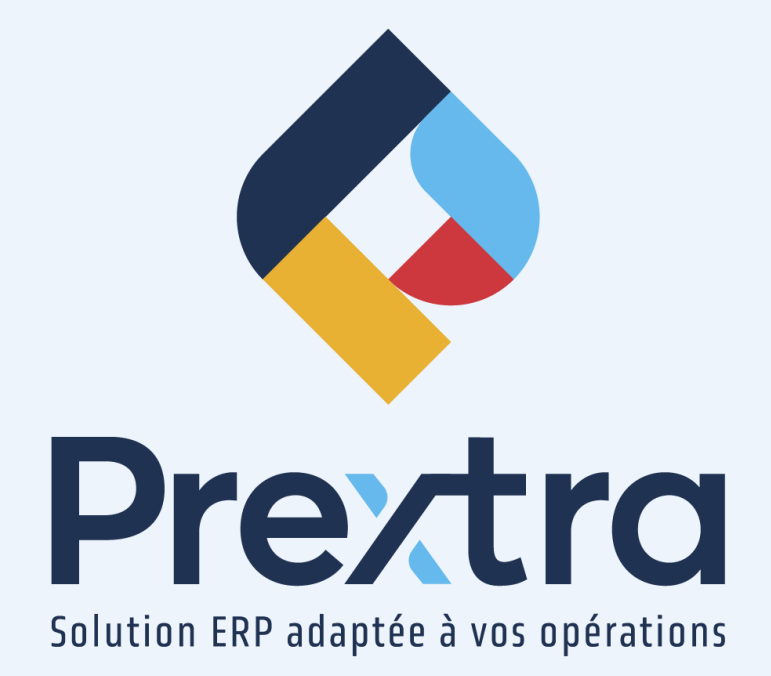

## Table des matières

| 1. Liste d'escompte par classe | 2 |
|--------------------------------|---|
| 1.1 Type client                | 2 |
| 1.2 Type fournisseur           | 4 |
| Client                         | 6 |
| Fournisseur                    | 8 |

La liste d'escompte par classe vous permet de personnaliser des escomptes de prix par classe pour vos clients et/ou vos fournisseurs.

## 1. Liste d'escompte par classe

Dirigez-vous dans l'option « Liste d'escompte par classe » du menu « Maintenance » du module « Comptes à recevoir » et cliquez sur l'ajout d'enregistrement.

**IMPORTANT**: Afin d'utiliser les listes d'escomptes par classe pour vos clients, vous devez activer la configuration « CustomerClassDiscount » et pour vos fournisseurs, vous devez activer la configuration « VendorClassDiscount ».

## 1.1 Type client

Ajoutez une liste d'escompte par classe de type « Client ».

1

#### Code : 🎽 LEC1

Description Français : Liste escompte client 2025

Type : Client 🗸 🗸

| Code    | Classe              | Escompte | Escompte 2 | Escompte 3 | Escompte 4 | Facteur correctif | Escompte total |
|---------|---------------------|----------|------------|------------|------------|-------------------|----------------|
| ACT     | Activité            | 30.00 %  | 20.00 %    | 5.00 %     | 2.00 %     | 0.00              | 27.53 %        |
| ACTIN   | Activité interne    | 12.00 %  | 0.00 %     | 0.00 %     | 0.00 %     | 1.00              | 12.00 %        |
| AD      | Aliments divers     | 0.00 %   | 0.00 %     | 0.00 %     | 0.00 %     | 1.00              | 0.00 %         |
| с       | Cartes              | 0.00 %   | 0.00 %     | 0.00 %     | 0.00 %     | 0.00              | 0.00 %         |
| CD      | Classes diverses    | 0.00 %   | 0.00 %     | 0.00 %     | 0.00 %     | 1.00              | 0.00 %         |
| DEP     | Dépenses            | 0.00 %   | 0.00 %     | 0.00 %     | 0.00 %     | 1.00              | 0.00 %         |
| Élec    | Électricité         | 30.00 %  | 20.00 %    | 5.00 %     | 2.00 %     | 0.00              | 27.53 %        |
| EMB     | Emballage           | 30.00 %  | 20.00 %    | 5.00 %     | 2.00 %     | 0.00              | 27.53 %        |
| ENTR    | Entretien préventif | 0.00 %   | 0.00 %     | 0.00 %     | 0.00 %     | 1.00              | 0.00 %         |
| ІММО    | Immobilisations     | 0.00 %   | 0.00 %     | 0.00 %     | 0.00 %     | 1.00              | 0.00 %         |
| INTERCO | Intercompagnie      | 10.00 %  | 10.00 %    | 0.00 %     | 0.00 %     | 1.00              | 19.00 %        |
| MACH    | Machinerie          | 0.00 %   | 0.00 %     | 0.00 %     | 0.00 %     | 1.00              | 0.00 %         |
| MP      | Matières premières  | 0.00 %   | 0.00 %     | 0.00 %     | 0.00 %     | 1.00              | 0.00 %         |
| MEUBLES | Meubles             | 30.00 %  | 20.00 %    | 5.00 %     | 2.00 %     | 1.39              | 27.53 %        |
| PAT     | Patisseries         | 0.40 %   | 0.00 %     | 0.00 %     | 0.00 %     | 1.00              | 0.40 %         |
| PL      | Produits laitiers   | 0.00 %   | 0.00 %     | 0.00 %     | 0.00 %     | 1.00              | 0.00 %         |
| SV      | Service             | 2.00 %   | 5.00 %     | 0.00 %     | 0.00 %     | 1.00              | 6.90 %         |
| TIME    | Temps               | 1.00 %   | 6.00 %     | 0.00 %     | 0.00 %     | 1.00              | 6.94 %         |
| TR      | Transport           | 2.00 %   | 4.00 %     | 0.00 %     | 0.00 %     | 1.00              | 5.92 %         |
| VG      | Ventes générales    | 0.00 %   | 0.00 %     | 0.00 %     | 0.00 %     | 1.00              | 0.00 %         |
| VGLO    | Ventes globales     | 0.00 %   | 0.00 %     | 0.00 %     | 0.00 %     | 1.00              | 0.00 %         |

Enregistrer Fermer

| <u>Champ :</u>             | Description :                                                                                                    |
|----------------------------|----------------------------------------------------------------------------------------------------|
| Code :                     | Saisissez le code de la liste de prix par classe.                                                                                                    |
| Description<br>Française : | Saisissez la description de la liste de prix par classe.                                                                                                    |
| Туре :                     | Dans ce cas, sélectionnez « Client ».                                                                                                    |
| Code :                     | Affiche le code de la classe.                                                                                                    |
| Classe :                   | Affiche la description de la classe.<br>Ces choix proviennent des options « Classes » et « Classes globales » du menu « Maintenance<br>» du module « Inventaire ». |

| <u>Champ :</u>         | Description :                                                                                                    |
|------------------------|----------------------------------------------------------------------------------------------------|
| Escompte :             | Saisissez l'escompte 1.                                                                                                    |
| Escompte 2 :           | Saisissez l'escompte 2.                                                                                                    |
| Escompte 3 :           | Saisissez l'escompte 3.<br><b>NOTE</b> : Cette colonne est seulement affichée lorsque la valeur « customerdiscountpct3and4 » a<br>été ajoutée dans la configuration « DiscountListsByClassShowFields ». Lorsque ces colonnes<br>sont affichées, les escomptes 3 et 4 s'additionneront aux escomptes 1 et 2, ainsi qu'au facteur<br>correctif pour le calcul de l'escompte total. De plus, l'escompte total sera affiché en tout temps<br>dans le champ « Escompte » dans les soumissions, les commandes et les factures. |
| Escompte 4 :           | Saisissez l'escompte 4.<br><b>NOTE</b> : Cette colonne est seulement affichée lorsque la valeur « customerdiscountpct3and4 » a<br>été ajoutée dans la configuration « DiscountListsByClassShowFields ». Lorsque ces colonne<br>sont affichées, les escomptes 3 et 4 s'additionneront aux escomptes 1 et 2, ainsi qu'au facteur<br>correctif pour le calcul de l'escompte total. De plus, l'escompte total sera affiché en tout temps<br>dans le champ « Escompte » dans les soumissions, les commandes et les factures.  |
| Facteur<br>correctif : | Saisissez le facteur correctif.                                                                                                    |
| Escompte<br>total :    | Calcul et affiche l'escompte total.                                                                                                    |

## Par exemple :

Le calcul pour la classe « Meubles » s'effectue comme suit :

| Code    | <u>Classification</u> | Escompte | <u>Escompte</u><br><u>2</u> | <u>Escompte</u><br><u>3</u> | <u>**Escompte</u><br><u>4 **</u> | <u>Facteur</u><br>correctif | <u> </u><br>-         |
|---------|-----------------------|----------|-----------------------------|-----------------------------|----------------------------------|-----------------------------|-----------------------|
| MEUBLES | Meubles               | 30 %     | 20%                         | 5%                          | 2%                               | 1.39                        | =1<br>2)<br>02<br>= : |

# **1.2 Type fournisseur**

Ajoutez une liste d'escompte par classe de type « Fournisseur ».

#### Code : 🞽 LEF1

Description Français : Liste escompte fournisseur 2025

Type : Fournisseur 🗸

| Code    | Classe              | Escompte | Escompte 2 | Escompte 3 | Escompte total |
|---------|---------------------|----------|------------|------------|----------------|
| ACT     | Activité            | 0.00 %   | 0.00 %     | 0.00 %     | 0.00 %         |
| ACTIN   | Activité interne    | 15.00 %  | 6 0.00 %   | 0.00 %     | 15.00 %        |
| AD      | Aliments divers     | 0.00 %   | 6 0.00 %   | 0.00 %     | 0.00 %         |
| с       | Cartes              | 15.00 %  | 5.00 %     | 5.00 %     | 23.29 %        |
| CD      | Classes diverses    | 0.00 %   | 0.00 %     | 0.00 %     | 0.00 %         |
| DEP     | Dépenses            | 0.00 %   | 0.00 %     | 0.00 %     | 0.00 %         |
| Élec    | Électricité         | 0.00 %   | i 0.00 %   | 0.00 %     | 0.00 %         |
| EMB     | Emballage           | 0.00 %   | 0.00 %     | 0.00 %     | 0.00 %         |
| ENTR    | Entretien préventif | 0.00 %   | 0.00 %     | 0.00 %     | 0.00 %         |
| IMMO    | Im m obilisations   | 0.00 %   | 0.00 %     | 0.00 %     | 0.00 %         |
| INTERCO | Intercompagnie      | 15.00 %  | 12.00 %    | 0.00 %     | 25.20 %        |
| MACH    | Machinerie          | 0.00 %   | i 0.00 %   | 0.00 %     | 0.00 %         |
| MP      | Matières premières  | 8.00 %   | 11.00 %    | 0.00 %     | 18.12 %        |
| MEUBLES | Meubles             | 20.00 %  | 5.00 %     | 10.00 %    | 31.60 %        |
| PAT     | Patisseries         | 0.00 %   | i 0.00 %   | 0.00 %     | 0.00 %         |
| PL      | Produits laitiers   | 0.00 %   | 0.00 %     | 0.00 %     | 0.00 %         |
| SV      | Service             | 20.77 %  | 5.55 %     | 0.00 %     | 25.17 %        |
| TIME    | Temps               | 0.00 %   | 0.00 %     | 0.00 %     | 0.00 %         |
| TR      | Transport           | 0.00 %   | 0.00 %     | 0.00 %     | 0.00 %         |
| VG      | Ventes générales    | 0.00 %   | 0.00 %     | 0.00 %     | 0.00 %         |
| VGLO    | Ventes globales     | 0.00 %   | i 0.00 %   | 0.00 %     | 0.00 %         |

Enregistrer Fermer

| <u>Champ :</u>             | Description :                                                                                                    |
|----------------------------|----------------------------------------------------------------------------------------------------|
| Code :                     | Saisissez le code de la liste de prix par classe.                                                                                                    |
| Description<br>Française : | Saisissez la description de la liste de prix par classe.                                                                                                    |
| Туре :                     | Dans ce cas, sélectionnez « Fournisseur ».                                                                                                    |
| Code :                     | Affiche le code de la classe.                                                                                                    |
| Classe :                   | Affiche la description de la classe.<br>Ces choix proviennent des options « Classes » et « Classes globales » du menu « Maintenance<br>» du module « Inventaire ». |

| <u>Champ :</u>      | Description :                                                                                                    |
|---------------------|----------------------------------------------------------------------------------------------------|
| Escompte :          | Saisissez l'escompte 1.                                                                                                    |
| Escompte 2 :        | Saisissez l'escompte 2.                                                                                                    |
| Escompte 3 :        | Saisissez l'escompte 3.<br><b>NOTE :</b> Cette colonne est seulement affichée lorsque la valeur « supplierdiscountpct3 » a été<br>ajoutée dans la configuration « DiscountListsByClassShowFields ». Lorsque cette colonne est<br>affichée, l'escompte 3 s'additionnera aux escomptes 1 et 2. De plus, l'escompte total sera<br>affiché en tout temps dans le champ « Escompte » dans les bons d'achat et les factures<br>d'achat. |
| Escompte<br>total : | Calcul et affiche l'escompte total.                                                                                                    |

### Par exemple :

Le calcul pour la classe « Meubles » s'effectue comme suit :

| <u>Code</u> | <u>Classification</u> | Escompte | <u>Escompte</u><br>2 | <u>Escompte</u><br><u>3</u> | Escompte Total                                    |
|-------------|-----------------------|----------|----------------------|-----------------------------|---------------------------------------------------|
| MEUBLES     | Meubles               | 20%      | 5%                   | 10%                         | = 1-((12)x(105)x(1<br>1))x100 =<br><b>31.60</b> % |

# Client

Dirigez-vous dans l'option « Clients » du menu « Maintenance » du module « Comptes à recevoir » afin de relier une liste de prix par classe aux clients désirés.

Sélectionnez la liste d'escompte par classe de type « Client » dans le champ « Liste d'escompte par classe » pour le client.

| ۲                       |                         | Clients                                       |                              |   |                       |
|-------------------------|-------------------------|-----------------------------------------------|------------------------------|---|-----------------------|
| 🔇 🔉 🔎 🗹 No client :     | 10011                   | Compte vente :                                |                              |   | Expédier à            |
| Nom :                   | CDID INC.               | Facturer à :                                  |                              |   | Contacts              |
| Nom d'affaire :         |                         | Fournisseur :                                 |                              |   | Infos supplémentaires |
| Adresse :               | 11535 1E AVENUE         | Liste de prix :                               | Liste de prix client (CAD)   |   | Spácifications        |
|                         | Bureau 190              | Liste d'escompte :                            | ~                            |   | Specifications        |
| Ville :                 | Saint-Georges           | Liste d'escompte par classe :                 | Liste escompte client 2025 V | ← | IEF (dients)          |
| Province :              | Québec 🗸                | Compte à recevoir :                           | 1100   COMPTES A RECEVOI V   |   | Documents             |
| Pays :                  | CANADA 🗸                | Taxe :                                        | TPS/TVQ SUR VENTES V         |   | Soum./Comm./Fact.     |
| Code postal :           | G5Y 7H5                 | No I.R.S. :                                   |                              |   | Produits vendus       |
| Langue :                | Français 🗸              | Condition exped. :                            | ✓                            |   | Item par client       |
| Cellulaire :            |                         | Devise :                                      |                              |   | Produite facturée     |
| Téléphone :             | 418 227-7767            | Limite credit :                               | 0.00 \$ ILLIPITE             |   | Floduits lactures     |
| Télécopieur :           |                         | Fraie :                                       |                              |   | Iransporteurs         |
| FAB :                   | ~                       | États de compte :                             | Poste V                      |   | Notes                 |
| EDI Partenaire :        | ~                       | Envoi de factures :                           | Poste 🗸                      |   | Ouv. de compte        |
| Contact :               |                         | Envoi des expéditions :                       | Aucun 🗸                      |   | Activités             |
| Courriel :              | info@cdid.com           | PO requis :                                   |                              |   | Âge des comptes       |
| Site web :              | PREXTRA@CDID.COM        | Imprimer les BO sur le bon de livraison :     |                              |   | Suivi des Ashata      |
| Type :                  | Distribution 🗸          | Livraison partielle :<br>Met liv, partielle : | Livraison suppl. :           |   |                       |
| Secteur d'activité :    | Distribution 🗸          | Fortropôt :                                   |                              |   | Encaissements         |
| Production principale : | <b></b>                 | Méthode de paiement :                         | Comptant                     |   | Référence de crédit   |
| Territoire :            | CHAUDIERE-APPALACHES* V | Actif :                                       |                              |   | Comparatif Annuel     |
| Vendeur :               | Régis Drouin 🗸          | Date de création :                            | 09/09/2020                   |   | Évaluations           |
| Region :                | Region Globale V        | Créé par :                                    | Yves Lapointe (CDID)         |   | Bambora               |
| Courtier en douane :    | redex V                 |                                               |                              |   | Appel de service      |
| Linde .                 |                         |                                               |                              |   |                       |
|                         |                         |                                               |                              |   | ristorique client     |
|                         |                         |                                               |                              |   | Locations             |
|                         |                         |                                               |                              |   | Clients dépendants    |
|                         |                         | Modifier Fermer                               |                              |   |                       |

**NOTE :** Ce champ est seulement affiché lorsque la configuration « CustomerClassDiscount » est active et affiche seulement les listes d'escompte par classe de type « Client ».

**NOTE :** Il est aussi possible d'importer la liste d'escompte par classe désirée pour vos clients via l'importation des clients.

Ainsi, dans les écrans de transactions de vente; la soumission, la commande, la facturation, ainsi que dans l'appel de service, lorsque les listes d'escompte par classe sont activées, l'escompte applicable sera calculé en fonction de la liste de classe des items et du client sélectionné.

**Par exemple :** Dans cet exemple, l'item « Table en bois » fait partie de la classe « Meubles » de la liste d'escompte par classe « Liste escompte client 2025 » de type « Client » du point 1.1 du présent document, ainsi l'escompte affiché est de « 27,53 » %.

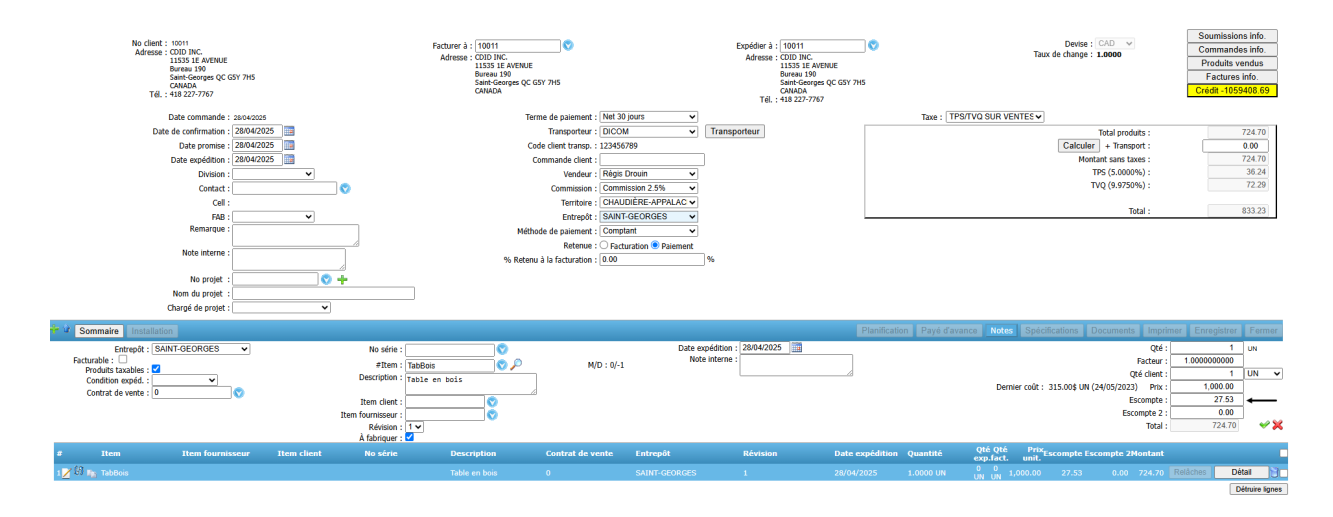

**NOTE :** Afin d'afficher les escomptes « 1 » et « 2 » dans les soumissions, les commandes et les factures, vous devez activer la configuration « SecondDiscountField » pour afficher l'escompte « 1 » ou « 2 ». Néanmoins, si vous utilisez les escomptes 3 et 4, l'escompte total sera affiché en tout temps dans le champ « Escompte » dans les soumissions, les commandes et les factures.

# Fournisseur

Dirigez-vous dans l'option « Fournisseurs » du menu « Maintenance » du module « Comptes à payer » afin de relier une liste de prix par classe aux fournisseurs désirés.

Sélectionnez la liste d'escompte par classe de type « Fournisseur » dans le champ « Liste d'escompte par classe » pour le fournisseur.

| $\odot$                |                       | Fournisseurs                  |                                 |                           |  |  |  |
|------------------------|-----------------------|-------------------------------|---------------------------------|---------------------------|--|--|--|
| (3) (5) (2) # Fourn. : | 12321                 | Acheteur :                    | <b>~</b>                        | Contacts                  |  |  |  |
| Nom :                  | Fournisseur et cie    | Numéro de TPS :               |                                 | Infos supplémentaires     |  |  |  |
| A                      | 11535 1ère avenue     | Numéro de TVQ :               |                                 | Spécifications            |  |  |  |
| oo Adresse :           |                       | Mode de paiement :            | Chèque 🗸                        | Comptes achat             |  |  |  |
| Ville ·                | Saint-Georges         | Payable à :                   |                                 | TEF Canada (Fournisseurs) |  |  |  |
| Pays :                 | CANADA                | Clients :                     |                                 | TEE (International)       |  |  |  |
| Province :             | Québec 🗸              | Transporteur :                | Purolator V                     | BC info                   |  |  |  |
| Code postal :          | G5Y 7H5               | Condition :                   | <b>~</b>                        | Achat nièces              |  |  |  |
| Téléphone :            | 418 227-7767          | FAB :                         | <b>`</b>                        |                           |  |  |  |
| Autre tél. :           |                       | No I.R.S. :                   |                                 | Eactures info             |  |  |  |
| Télécopieur :          |                       | Terme de paiement :           | Net 30 jours 🗸                  | Pactures into.            |  |  |  |
| Courriel :             | vendor@vendor.com     | Liste d'escompte par classe : | Liste escompte fournisseur 2025 |                           |  |  |  |
| Site Web :             | vendor.com            | Item entrepot :               |                                 | Documents                 |  |  |  |
| Langue :               | Français 🗸            | ,<br>,                        |                                 | Notes                     |  |  |  |
| Territoire :           | CHAUDIÈRE-APPALACHES* | Banque :                      | 1050   BANQUE LAURENTIENNE      | Age des comptes           |  |  |  |
| Contact :              |                       | Compte à payer :              | 3000   COMPTES À PAYER 🗸        | Décaissements             |  |  |  |
| Devise :               | CAD 🗸                 |                               |                                 | Historique fournisseur    |  |  |  |
| Courriels de rappel :  |                       | Code de taxe :                | TPS/TVO SUBLES ACHATS           | Comparatif Annuel         |  |  |  |
| Temps d'obtention :    | 0                     | Type de fournisseur :         | Webinaire V                     | Sous-traitant             |  |  |  |
| Entité :               | <b>└</b>              |                               |                                 |                           |  |  |  |
| 15018 :                |                       | Actif :                       |                                 |                           |  |  |  |
|                        |                       |                               |                                 |                           |  |  |  |
|                        |                       |                               |                                 |                           |  |  |  |
|                        |                       |                               |                                 |                           |  |  |  |
|                        |                       |                               |                                 |                           |  |  |  |
|                        |                       |                               |                                 |                           |  |  |  |
|                        |                       |                               |                                 |                           |  |  |  |
|                        |                       | Modifier Ferr                 | ner                             |                           |  |  |  |

**NOTE :** Ce champ est seulement affiché lorsque la configuration « VendorClassDiscount » est active et affiche seulement les listes d'escompte par classe de type « Fournisseur ».

**NOTE :** Il est aussi possible d'importer la liste d'escompte par classe désirée pour vos fournisseurs via l'importation des fournisseurs.

Ainsi, dans les écrans de transactions d'achat; le bon d'achat et la facture d'achat, lorsque les listes d'escompte par classe sont activées, l'escompte applicable sera calculé en fonction de la liste de classe des items et du fournisseur sélectionné.

**NOTE :** De plus, lors de la création d'un bon d'achat via la suggestion d'achat, l'escompte suivra la liste d'escompte par classe pour l'item et pour le fournisseur, si applicable.

**Par exemple :** Dans cet exemple, l'item « Table en bois » fait partie de la classe « Meubles » de la liste d'escompte par classe « Liste escompte fournisseur 2025 » de type « Fournisseur » du point 1.2 du présent document, ainsi l'escompte affiché est de « 31,60 » %.

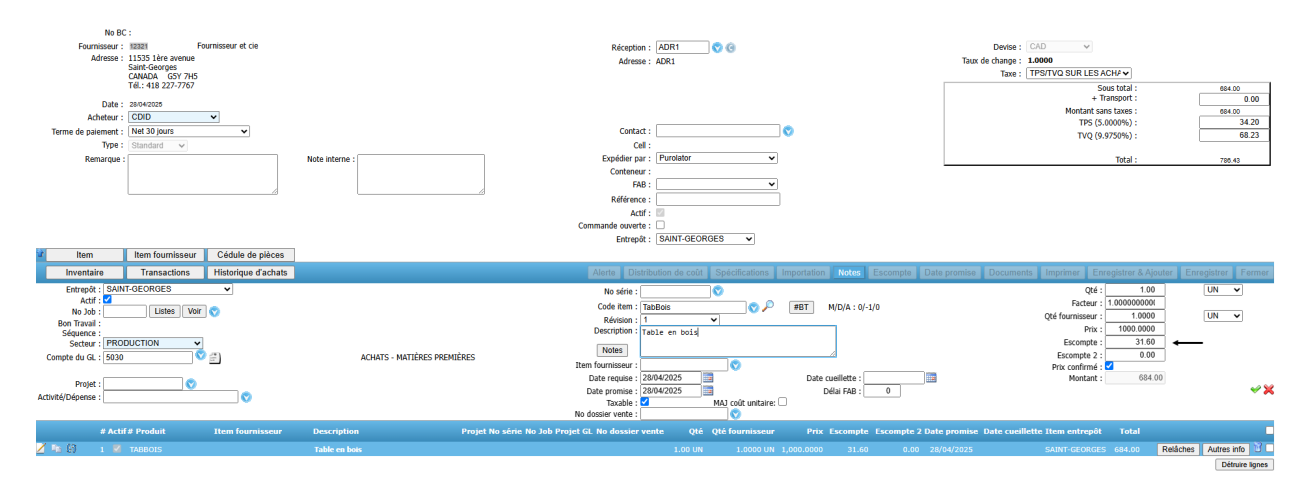

**NOTE :** Afin d'afficher les escomptes « 1 » et « 2 » dans le bon d'achat et la facture d'achat, vous devez activer la configuration « PoAddDiscount » avec soit la valeur « 1 » pour afficher l'escompte «1» ou « 2 » pour afficher l'escompte « 1 » et « 2 ». Néanmoins, si vous utilisez l'escomptes 3, l'escompte total sera affiché en tout temps dans le champ « Escompte » dans les bons d'achat et les factures d'achat.